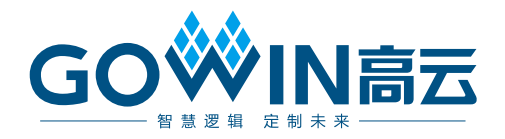

# Gowin\_EMPU(GW1NS-4C) IDE 软件

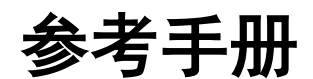

IPUG928-1.1,2021-02-08

#### 版权所有© 2021 广东高云半导体科技股份有限公司

未经本公司书面许可,任何单位和个人都不得擅自摘抄、复制、翻译本文档内容的部分或全部,并不得以任何形式传播。

#### 免责声明

本文档并未授予任何知识产权的许可,并未以明示或暗示,或以禁止发言或其它方式授予任 何知识产权许可。除高云半导体在其产品的销售条款和条件中声明的责任之外,高云半导体 概不承担任何法律或非法律责任。高云半导体对高云半导体产品的销售和/或使用不作任何 明示或暗示的担保,包括对产品的特定用途适用性、适销性或对任何专利权、版权或其它知 识产权的侵权责任等,均不作担保。高云半导体对文档中包含的文字、图片及其它内容的准 确性和完整性不承担任何法律或非法律责任,高云半导体保留修改文档中任何内容的权利, 恕不另行通知。高云半导体不承诺对这些文档进行适时的更新。

# 版本信息

| 日期         | 版本  | 说明                                                                                                    |
|------------|-----|----------------------------------------------------------------------------------------------------|
| 2020/04/20 | 1.0 | 初始版本。                                                                                                    |
| 2021/02/08 | 1.1 | <ul> <li>支持外部设备 AHB PSRAM Memory Interface;</li> <li>支持外部设备 AHB HyperRAM Memory Interface;</li> <li>支持外部设备 APB SPI_Nor_Flash;</li> <li>GPIO 支持多种端口类型配置;</li> <li>I<sup>2</sup>C 支持多种端口类型配置;</li> <li>升级软件版本以及软件开发工具包。</li> </ul> |

# 目录

| 目 | 录i                   |
|---|----------------------|
| 图 | 目录                   |
| 1 | ARM Keil MDK 软件1     |
|   | 1.1 软件安装1            |
|   | 1.2 工程模板1            |
|   | 1.2.1 创建工程1          |
|   | 1.2.2 配置编译选项         |
|   | 1.2.3 编译             |
|   | 1.2.4 下载             |
|   | 1.2.5 在线调试           |
|   | 1.3 参考设计12           |
| 2 | GOWIN MCU Designer13 |
|   | 2.1 软件安装13           |
|   | 2.2 工程模板13           |
|   | 2.2.1 创建工程13         |
|   | 2.2.2 配置编译选项         |
|   | 2.2.3 编译             |
|   | 2.2.4 下载             |
|   | 2.2.5 在线调试           |
|   | 2.3 参考设计             |

# 图目录

| 图 1-1 创建工程                                         | 1  |
|----------------------------------------------------|----|
| 图 1-2 配置器件                                         | 2  |
| 图 1-3 配置 ROM 和 RAM                                 | 3  |
| 图 1-4 配置输出文件格式                                     | 4  |
| 图 1-5 配置头文件路径                                      | 5  |
| 图 1-6 配置 Flash 选项                                  | 5  |
| 图 1-7 编译                                           | 6  |
| 图 1-8 器件 GW1NS-4C/GW1NSR-4C 下载选项配置                 | 7  |
| 图 1-9 器件 GW1NSER-4C 下载选项配置                         | 7  |
| 图 1-10 器件 GW1NS-4C/GW1NSR-4C MCU JTAG 模式切换配置       | 9  |
| 图 1-11 器件 GW1NSER-4C MCU JTAG 模式切换配置               | 9  |
| 图 1-12 配置仿真器类型                                     | 10 |
| 图 1-13 配置调试接口类型                                    | 11 |
| 图 1-14 启动软件调试                                      | 12 |
| 图 2-1 创建工程                                         | 14 |
| 图 2-2 选择平台类型配置                                     | 14 |
| 图 2-3 选择工具链和路径                                     | 15 |
| 图 2-4 配置 Target Processor 选项                       | 16 |
| 图 2-5 配置 Cross ARM GNU Assembler > Preprocessor 选项 | 17 |
| 图 2-6 配置 Cross ARM C Compiler > Includes 选项        | 17 |
| 图 2-7 配置 Cross ARM C Linker 选项                     | 18 |
| 图 2-8 配置 Cross ARM GNU Create Flash Image 选项       | 19 |
| 图 2-9 配置 Devices 选项                                | 19 |
| 图 2-10 编译                                          | 20 |
|                                                    |    |

| 图 2-11 下载软件 Programmer 选项                    | 21 |
|----------------------------------------------|----|
| 图 2-12 器件 GW1NS-4C/GW1NSR-4C 下载选项配置          |    |
| 图 2-13 器件 GW1NSER-4C 下载选项配置                  |    |
| 图 2-14 配置软件调试等级                              | 24 |
| 图 2-15 建立软件调试配置选项                            | 24 |
| 图 2-16 配置 Main 选项                            | 25 |
| 图 2-17 配置 Debugger 选项                        |    |
| 图 2-18 器件 GW1NS-4C/GW1NSR-4C MCU JTAG 模式切换配置 | 27 |
| 图 2-19 器件 GW1NSER-4C MCU JTAG 模式切换配置         | 27 |
| 图 2-20 启动软件调试                                |    |

# **1** ARM Keil MDK 软件

# 1.1 软件安装

请参考 ARM Keil MDK(V5.26 及以上版本)网站提供的 <u>Getting Started</u> <u>with MDK</u>。

# 1.2 工程模板

使用 ARM Keil MDK 软件进行 Gowin\_EMPU(GW1NS-4C)软件编程设计,需要创建工程、配置编译选项、编写代码、编译、下载和在线调试。

# 1.2.1 创建工程

双击打开 ARM Keil MDK 软件,选择菜单栏 "Project > New uVision Project...",创建工程,如图 1-1 所示。

🐺 μVision File Edit View Project Flash Debug Peripherals Tools SVCS Window Help New µVision Project.. 🗋 💕 🖌 🧭 New Multi-Project Workspace... ۵ 🔛 🔛 🧳 Open Project... Project Close Project Export Manage Select Device for Target ... Remove Item N Options... Clean Targets Build Target Rebuild all target files Batch Build Batch Setup... S Translate... 🗒 Stop build

#### 图 1-1 创建工程

# 1.2.2 配置编译选项

#### 配置器件

Gowin\_EMPU(GW1NS-4C)内置 ARM Cortex-M3 MCU 内核, 配置器 件为 "ARM Cortex M3 > ARMCM3", 如图 1-2 所示。

#### 图 1-2 配置器件

| Device Target Output Listing Vser                                                                                                    | C/C++ Asm Linker Debug Vtilities                                                                                                    |
|----------------------------------------------------------------------------------------------------|----------------------------------------------------------------------------------------------------|
| Software Packs<br>Vendor: ARM<br>Device: ARMCM3<br>Toolset: ARM<br>Search:                                                                                             | Software Pack Pack: ARM.CMSIS.5.6.0 URL: <u>http://www.keil.com/pack/</u>                                                                                                    |
| ARM<br>ARM Cortex M0<br>ARM Cortex M0 plus<br>ARM Cortex M1<br>ARM Cortex M23<br>ARM Cortex M3<br>ARM Cortex M33<br>ARM Cortex M33<br>ARM Cortex M35P<br>ARM Cortex M4 | The Cortex-M3 processor is an entry-level 32-bit Am Cortex processor<br>designed for a broad range of embedded applications. It offers<br>significant benefits to developers, including:<br>- simple, easy-to-use programmers model<br>- highly efficient ultra-low power operation<br>- excellent code density<br>- deterministic, high-performance interrupt handling<br>- upward compatibility with the rest of the Cortex-M processor family. |
| ОК                                                                                                    | Cancel Defaults Help                                                                                                    |

#### 配置 ROM 和 RAM

配置 ROM(指令存储器, FLASH)和 RAM(数据存储器, SRAM)的 起始地址和 Size,如图 1-3 所示。

ROM 配置:

- 起始地址: 0x0000000
- Size: 0x8000 (32KB)

RAM 配置:

- 起始地址: 0x2000000
- Size: 与 Gowin 云源软件的 IP Core Generator 中的 SRAM Size 配置保持一致,可以配置为 2KB、4KB、8KB 或 16KB
- 以软件开发工具包 Keil\_RefDesign 参考设计为例, RAM Size 配置为 0x4000 (Gowin 云源软件的 IP Core Generator > Gowin\_EMPU(GW1NS-4C) > SRAM Size 配置为 16KB)

| Device    | [arget ]    | Output   List | ing   Vser            | C/C++  A | sm  I          | inker   :  | Debug   Vtili    | ties            |        |
|-----------|-------------|---------------|-----------------------|----------|----------------|------------|------------------|-----------------|--------|
| ARM ARM   | ICM3        |               | _                     |          | -Code G<br>ARM | eneration  | Use default      | compiler versio | on 5 🔻 |
| _         |             |               | <u>X</u> tal (MHz): 1 | 2.0      |                |            |                  |                 |        |
| Operating | system:     | None          |                       | <b>-</b> | 🗆 🗆 U:         | se Cross-N | Module Optimizat | tion            |        |
| System Vi | iewer File: |               |                       |          | U:             | se MicroL  | IB L             | Big Endian      |        |
|           |             |               |                       |          |                |            |                  |                 |        |
| 🔲 Use (   | Custom Fil  | e             |                       |          |                |            |                  |                 |        |
| Read/0    | Only Memo   | ry Areas ——   |                       |          | -Read/         | Write Men  | nory Areas       |                 |        |
| default   | off-chip    | Start         | Size                  | Startup  | default        | off-chip   | Start            | Size            | NoInit |
|           | ROM1:       |               |                       | 0        |                | RAM1:      |                  |                 |        |
|           | ROM2:       |               |                       | - C      |                | RAM2:      |                  |                 |        |
|           | ROM3:       |               |                       |          |                | RAM3:      |                  |                 |        |
|           | on-chin     | ,             | ,                     |          |                | on-chin    | ,<br>            | ,               |        |
|           | IROM1:      | 0×0           | 0×8000                | ¢        |                | IRAM1:     | 0x20000000       | 0x4000          |        |
|           | IROM2:      |               |                       | 0        |                | IRAM2:     |                  |                 |        |
|           |             |               |                       |          |                |            |                  |                 |        |
|           |             |               | OK                    | Can      | cel            | Dei        | faults           |                 | Help   |

#### 图 1-3 配置 ROM 和 RAM

## 配置输出文件格式

Gowin 云源软件的 Programmer 下载软件,支持软件编程设计二进制 BIN 文件下载,配置 Gowin\_EMPU(GW1NS-4C)输出文件格式为二进制 BIN 文件格式。

User 命令行选项中,使用格式转换工具 fromelf 转换输出文件 axf 格式为 bin 格式,调用方法如图 1-4 所示。

fromelf 格式转换命令为: fromelf.exe --bin -o bin-file axf-file。例如, C:\Keil v5\ARM\ARMCC\bin\fromelf.exe --bin -o led.bin .\Objects\led.axf。

格式转换工具 fromelf 的路径,请根据用户本地 ARM Keil MDK 安装路 径进行修改。

#### 图 1-4 配置输出文件格式

| Device   Target   Output   Listin | g User C/C++   Asm   Linker   Debug   Ut | ilit | ies           |     |
|-----------------------------------|------------------------------------------|------|---------------|-----|
| Command Items                     | User Command                             |      | Stop on Exi   | S   |
| -Before Compile C/C++ File        |                                          |      |               |     |
| Run #1                            |                                          | 2    | Not Specified |     |
| — Run #2                          |                                          | 2    | Not Specified |     |
| Before Build/Rebuild              |                                          |      |               |     |
| Run #1                            |                                          | 2    | Not Specified |     |
| Run #2                            |                                          | 2    | Not Specified |     |
| After Build/Rebuild               |                                          |      |               |     |
| Run #1                            | D:\Keil_v5\ARM\ARMCC\bin\fromelf.exebin  | 2    | Not Specified |     |
| Run #2                            |                                          | 2    | Not Specified |     |
|                                   |                                          |      |               |     |
| Run 'After-Build' Conditionally   |                                          |      |               |     |
| ✓ Beep When Complete              | Start Debugging                          |      |               |     |
|                                   | OK Cancel Defaults                       |      | Не            | elp |

#### 配置头文件路径

配置 C 头文件路径,编译过程中用来调用不同路径的 C 头文件,配置 如图 1-5 所示。

以软件开发工具包 Keil\_RefDesign 参考设计为例, C 头文件路径配置, 如下所示。

- "..\CORE"
- "..\PERIPHERAL\Includes"
- "..\SYSTEM"
- "..\USER"

#### 图 1-5 配置头文件路径

| Device   Target   Output   Listing   User | C/C++ Asm   Linker   Debug   Utili            | ties               |  |
|-------------------------------------------|-----------------------------------------------|--------------------|--|
| Preprocessor Symbols                      |                                               |                    |  |
| Define:                                   |                                               |                    |  |
| U <u>n</u> define:                        |                                               |                    |  |
| Language / Code Generation                |                                               |                    |  |
| Execute-only Code                         | Strict ANSIC Warnings:                        | All Warnings 🗨     |  |
| Optimization: Level 0 (-00)               | Enum Container always int                     | Thum <u>b</u> Mode |  |
| Optimize for Time                         | Plain Char is Signed                          | No Auto Includes   |  |
| Split Load and Store Multiple             | □ Read-Only Position Independent   ✓ C99 Mode |                    |  |
| ✓ One ELF Section per Function            | <u>R</u> ead-Write Position Independent       | GNU extensions     |  |
| Include\CORE;\PERIPHERAL\Inclu<br>Paths   | ides;\SYSTEM;\USER                            |                    |  |
| Controls                                  |                                               |                    |  |
| Compilerc99 -ccpu Cortex-M3 -li -g -C     | 00apcs=interworksplit_sections -I/CORE -I     | ^                  |  |
| string                                    | STSTEM -1/USER                                | ~                  |  |
|                                           |                                               |                    |  |
| ОК                                        | Cancel Defaults                               | Help               |  |

# 配置 Flash 选项

请关闭 "Utilities > Update Target before Debugging"选项,如图 1-6 所示。

## 图 1-6 配置 Flash 选项

| Device   Target   Output   Listing   Vser   C/C++ | Asm Linker Debug Vtilities              |  |  |  |
|---------------------------------------------------|-----------------------------------------|--|--|--|
| Configure Flash Menu Command                      |                                         |  |  |  |
| Use Target Driver for Flash Programming           | Vse Debug Driver                        |  |  |  |
| Use Debug Driver                                  | Settings Update Target before Debugging |  |  |  |
| Init File:                                        | Edit                                    |  |  |  |
| O Use External Tool for Flash Programming         |                                         |  |  |  |
| Command:                                          |                                         |  |  |  |
| Arguments:                                        |                                         |  |  |  |
| 🗖 Run Independent                                 |                                         |  |  |  |
| Configure Image File Processing (FCARM):          |                                         |  |  |  |
| Output File:                                      | Add Output File to Group:               |  |  |  |
|                                                   | CORE                                    |  |  |  |
| Image Files Root Folder:                          |                                         |  |  |  |
|                                                   |                                         |  |  |  |
| OK                                                | Cancel Defaults Help                    |  |  |  |

# 1.2.3 编译

完成代码编写和选项配置后,单击工具栏 "Build" (☑) 或 "Rebuild" (☑),编译产生二进制 BIN 文件,如图 1-7 所示。

#### 图 1-7 编译

| 🖉 🛄 🖾 🎯 🕶 📖 🗰 Ied                          |                                                    |       |
|--------------------------------------------|----------------------------------------------------|-------|
| Project 🛛 🕂 🗵                              | main.c                                             | •     |
| E <sup>4</sup> <sup>3</sup> Project: led ▲ | 13 */                                              |       |
| 🖻 🔛 led                                    |                                                    |       |
| I CORE                                     | 15 /* Includes                                     | S7    |
| 😑 🦢 STARTUP                                | 17                                                 |       |
| startup_gw1ns4c.s                          | 18 /* Declarations                                 | */    |
| 🖨 🦢 SYSTEM                                 | <pre>19 void delay_ms(IO uint32_t delay_ms);</pre> |       |
|                                            | 20 void GPIOInit(void);                            |       |
| 😑 🦢 PERIPHERAL                             | 21                                                 |       |
| m aw1ns4c apio.c                           | 22 /> functions                                    | - ^ / |
| e awins4c i2c.c                            |                                                    |       |
| core cm3 h                                 | 25 SystemInit(); //Initializes system              |       |
| gwinsis h                                  | 26 GPIOInit(); //Initializes GPIO                  |       |
| gwinstein                                  | 27                                                 |       |
| gwins4c_contai                             | 28 while (1)                                       |       |
| gwins4c_gpio.n                             | 30 GPTO ResetBit (GPTOD GPTO Pin 0) · //IED1 on    |       |
| gwIns4c_i2c.h                              | 31 delay ms(500);                                  |       |
| gw1ns4c_misc.h                             | 32                                                 |       |
| gw1ns4c_rtc.h                              | 33 GPIO_SetBit(GPIO0,GPIO_Pin_0); //LEDl off       |       |
| gw1ns4c_spi.h                              | 34 delay_ms(500);                                  |       |
| gw1ns4c_syscon.                            | 35 - }                                             |       |
| aw1ns4c timer.h                            | 37                                                 |       |
|                                            | 39 //Thirislizes GDTO                              |       |
| E Project 🕝 Books   {} Func   🛛 🕁 Temp     | <                                                  | >     |
| uild Output                                |                                                    | ą     |
| ompiling gwlns4c_spi.c                     |                                                    |       |
| compiling gwlns4c_timer.c                  |                                                    |       |
| ompliing gwins4c_syscon.c                  |                                                    |       |
| compiling gwlms4c wdog.c                   |                                                    |       |
| compiling gwlns4c it.c                     |                                                    |       |
| ompiling gwlns4c uart.c                    |                                                    |       |
| compiling main.c                           |                                                    |       |
| linking                                    |                                                    |       |
| frogram Size: code=812 RO-data             | =224 KW-data=16 21-data=1632                       |       |
| <pre>.\Objects\led.axf" = 0 Error(</pre>   | s). O Warning(s).                                  |       |
| Muild Time Elapsed: 00:00:02               | -//                                                |       |
|                                            |                                                    |       |
|                                            |                                                    |       |

# 1.2.4 下载

使用 Gowin 云源软件的 Programmer 下载软件,下载软件编程设计二进制 BIN 文件。

在 Gowin 云源软件中或安装路径下,打开下载软件 Programmer。

单击 Programmer 菜单栏 "Edit > Configure Device" 或工具栏 "Configure Device" (歐), 打开 Device configuration。

如果选用器件 GW1NS-4C/GW1NSR-4C,下载选项配置,如图 1-8 所示。

- Access Mode 下拉列表,选择"MCU Mode"选项。
- Operation 下拉列表,选择"Firmware Erase, Program"选项或"Firmware Erase, Program, Verify"选项。

| 🙀 Device configuration                                   |                                   | ?    | $\times$ |  |
|----------------------------------------------------------|-----------------------------------|------|----------|--|
| Device Operation                                         |                                   |      |          |  |
| Access Mode:                                             | MCV Mode                          |      | -        |  |
| Operation:                                               | Firmware Erase, Program           |      | •        |  |
| Firmware Erase, Progra                                   | л                                 |      |          |  |
|                                                          |                                   |      |          |  |
|                                                          |                                   |      |          |  |
|                                                          |                                   |      |          |  |
| Programming Options                                      |                                   |      |          |  |
| File name: E:/desktop/mcu_test/m3_4c/gowin_empu_QN48G.fs |                                   |      |          |  |
| User Flash Initialization                                |                                   |      |          |  |
| - FW/MCU/Binary Input Options                            |                                   |      |          |  |
| Firmware/Binary File: [                                  | E:/desktop/mcu_test/m3_4c/led.bin |      |          |  |
|                                                          | Save                              | Cano | el :     |  |

图 1-8 器件 GW1NS-4C/GW1NSR-4C 下载选项配置

如果选用器件 GW1NSER-4C,下载选项配置,如图 1-9 所示。

- Access Mode 下拉列表,选择"SecureFPGA Mode"选项。
- Operation 下拉列表, 选择"Firmware Erase, Program Securely"选项。

#### 图 1-9 器件 GW1NSER-4C 下载选项配置

🙀 Device configuration

×

?

| Device Operation                                                                                    |                                    |  |  |  |
|----------------------------------------------------------------------------------------------------|------------------------------------|--|--|--|
| Access Mode:                                                                                        | e: SecureFPGA Mode 💌               |  |  |  |
| Operation:                                                                                          | Firmware Erase, Program Securely 🔹 |  |  |  |
| Firmware Erase, Program, Verify with Security(One Time Programmable For<br>Key Authentication Code) |                                    |  |  |  |
| - Programming Options                                                                               | Programming Options                |  |  |  |
| File name: C:/Users/Desktop/secure_fpga/impl/pnr/secure_fpga.fs                                     |                                    |  |  |  |
| User Flash Initialization                                                                           |                                    |  |  |  |
| FW/MCU/Binary Input Options                                                                         |                                    |  |  |  |
| Firmware/Binary File: ER_4C/Debug/bk_with_no_enroll_GW1NSER_4C.bin                                  |                                    |  |  |  |
|                                                                                                    | Save Cancel                        |  |  |  |

- "FW/MCU/Binary Input Options > Firmware/Binary File"选项,导入
   Gowin EMPU(GW1NS-4C)软件编程设计二进制 BIN 文件。
- 单击 "Save", 完成下载选项配置。

注!

"Programming Options > File name"选项,导入 Gowin\_EMPU(GW1NS-4C)硬件设计码 流文件,请参考 IPUG932, Gowin\_EMPU(GW1NS-4C)硬件设计参考手册。

完成 Device configuration 后,单击 Programmer 工具栏 "Program/Configure" (事),完成 Gowin\_EMPU(GW1NS-4C)的下载。

# 1.2.5 在线调试

完成 Gowin\_EMPU(GW1NS-4C)软件下载后,如果用户软件设计出现问题,可以连接开发板与 U-LINK 或 J-LINK 仿真器,在线调试 MCU 软件设计。

Gowin\_EMPU(GW1NS-4C)软件调试流程,包括:

- MCU JTAG 模式切换
- MCU JTAG 接口切换
- 配置软件调试选项
- 连接调试仿真器
- 启动软件调试

#### MCU JTAG 模式切换

使用下载软件 Programmer,将 Gowin\_EMPU(GW1NS-4C)的 MCU JTAG 模式,由下载模式切换到调试模式。

在 Gowin 云源软件中或安装路径下,打开下载软件 Programmer。

单击 Programmer 菜单栏 "Edit > Configure Device"或工具栏 "Configure Device" (☞),打开 Device configuration。

如果选用器件 GW1NS-4C/GW1NSR-4C, MCU JTAG 模式切换配置, 如图 1-10 所示。

- Access Mode 下拉列表,选择"MCU Mode"选项。
- Operation 下拉列表,选择 "Connect to JTAG of MCU"选项。

| 🎄 Device configurati | on                     | ? | × |
|----------------------|------------------------|---|---|
| -Device Operation    |                        |   |   |
| Access Mode:         | MCV Mode               |   | • |
| Operation:           | Connect to JTAG of MCU |   | • |
| Connect to JTAG o    | £MCV.                  |   |   |
|                      |                        |   |   |

#### 图 1-10 器件 GW1NS-4C/GW1NSR-4C MCU JTAG 模式切换配置

如果选用器件 GW1NSER-4C, MCU JTAG 模式切换配置, 如图 1-11 所示。

- Access Mode 下拉列表,选择"SecureFPGA Mode"选项。
- Operation 下拉列表,选择 "Connect to JTAG of MCU"选项。

#### 图 1-11 器件 GW1NSER-4C MCU JTAG 模式切换配置

| 💸 Device configuratio | n                      | ? >    | < |
|-----------------------|------------------------|--------|---|
| - Device Operation    |                        |        | ٦ |
| Access Mode:          | SecureFPGA Mode        | •      |   |
| Operation:            | Connect to JTAG of MCU | •      |   |
| Connect to JTAG of    | Ê MCU.                 |        |   |
|                       | Save                   | Cancel |   |

● 单击 "Save", 完成 MCU JTAG 模式切换配置。

完成 Device configuration 后,单击 Programmer 工具栏 "Program/Configure" (事),完成 MCU JTAG 模式切换。

#### MCU JTAG 接口切换

以软件开发工具包 DK-START-GW1NSR4C-QN48G V1.1 开发板为例。

手动将开发板上 SW3、SW4、SW5、SW6 拨码开关(JTAG 接口 TCK、 TDO、TDI 和 TMS)由 "FT232"(Download)切换为 "J-LINK"(Debug)。

注!

• 在 MCU JTAG 模式切换和 MCU JTAG 接口切换过程中,必须保持开发板上电状态, 不可断电。 • 如果中途开发板断电,重新上电后自动还原为 MCU JTAG 下载模式。

#### 配置软件调试选项

双击打开 ARM Keil MDK 软件,选择工具栏 Options for Target…"▲", 打开 Options for Target, 配置"Debug"选项。

● 配置仿真器类型

单击 Debug 仿真器类型下拉列表,配置所用仿真器类型,如图 1-12 所示。

- U-LINK 仿真器 如果选择使用 U-LINK 仿真器,则选择 "ULNK2/ME Cortex Debugger"。
- J-LINK 仿真器 如果选择使用 J-LINK 仿真器,则选择"J-LINK/J-TRACE Cortex"。

#### 图 1-12 配置仿真器类型

| Device   Target   Output   Listing   User   C/C++   . | Asm Linker Debug Utilities                |
|-------------------------------------------------------|-------------------------------------------|
| C Use Simulator with restrictions Settings            | G Use: J-LINK / J-TRACE Cortex ▼ Settings |
| Limit Speed to Real-Time                              | ULINK2/ME Cortex Debugger                 |
| ✓ Load Application at Startup ✓ Run to main()         | ULINKplus Debugger                        |
| Initialization File:                                  | Initializatic J-LINK / J-TRACE Cortex     |
| Edit                                                  | Medele Cortex M Debugger                  |
| Parters Dahus Castien Callines                        | PENicro Debugger                          |
|                                                       | NULink Debugger                           |
| I Breakpoints I Ioolbox                               | I → Bra Stellans ICD1                     |
| ✓ Watch Windows & Performance Analyzer                | Vivatch Windows                           |
| I♥ Memory Display I♥ System viewer                    | J♥ Memory Display J♥ System viewer        |
| CPU DLL: Parameter:                                   | Driver DLL: Parameter:                    |
| SARMCM3.DLL -MPU                                      | SARMCM3.DLL -MPU                          |
| Dialog DLL: Parameter:                                | Dialog DLL: Parameter:                    |
| DCM.DLL pCM3                                          | TCM.DLL PCM3                              |
| Wam if outdated Executable is loaded                  | Warn if outdated Executable is loaded     |
| Manage Component Vi                                   | ewer Description Files                    |
| OK Car                                                | ncel Defaults Melp                        |

● 配置调试接口类型

单击 Settings,如果选用 J-LINK,则打开 Cortex JLink/JTrace Target Driver Setup,如果选用 U-LINK,则打开 ULINK2/ME Cortex-M Target Driver Setup。

选用 J-LINK 仿真器,如图 1-13 所示。

- JTAG 调试接口

Gowin\_EMPU(GW1NS-4C)支持 JTAG 调试接口, 配置 Port 选项为 "JTAG"。

## - SW 调试接口

Gowin\_EMPU(GW1NS-4C)不支持 SW 调试接口,请不要选用 SW 调试接口。

#### 图 1-13 配置调试接口类型

| ortex JLink/JTrace Target Driver Setup                                             |                                                                                                    |
|------------------------------------------------------------------------------------|----------------------------------------------------------------------------------------------------|
| Debug Trace Flash Download                                                         |                                                                                                    |
| J-Link / J-Trace Adapter                                                           | _JTAG Device Chain                                                                                                    |
| SN: 805251123 -                                                                    | IDCODE Device Name IR len Move                                                                                                    |
| Device: J-Link ARM                                                                 | TDO Ox4BA00477 ARM CoreSight JTAG-DP 4                                                                                               |
| HW : V8.00 dll : V6.94                                                             | TDI Covm                                                                                                    |
| FW : J-Link ARM V8 compiled No Port: Max                                           | Automatic Detection ID CODE:                                                                                                    |
| Auto Clk                                                                           | Add     Delete     Update     IR len:                                                                                                |
| Connect & Reset Options<br>Connect: Normal  Reset: N<br><u>Reset after Connect</u> | ormal ▼ Cache Options Download Options<br>Cache <u>C</u> ode<br>Cache <u>C</u> ode<br>Cache <u>M</u> emory Download to <u>F</u> lash |
| C USB O TCP/IP<br>C USB O TCP/IP<br>Scan<br>State: ready                           | Settings     Port (Auto:     Autodetect       0     0     1       0     1     :       0     Ping                                     |
|                                                                                    | <b>确定 取消</b> 应用(A)                                                                                                    |

Download Options 配置选项, 请关闭 "Verify Code Download" 选项和 "Download to Flash" 选项。

如果调试选项配置成功,在 MCU JTAG 模式切换、MCU JTAG 接口切换以及连接仿真器后,JTAG Device Chain 可以正确显示 Gowin\_EMPU(GW1NS-4C)的 IDCODE、Device Name 等信息。

#### 启动软件调试

完成软件调试选项配置后,连接 U-LINK 或 J-LINK 调试仿真器。

单击工具栏 Debug "Q",进入软件调试状态。

可以进行断点设置、单步调试、复位和运行等操作,如图 1-14 所示。

#### 图 1-14 启动软件调试

| <u>F</u> ile <u>E</u> dit <u>V</u> iew <u>I</u>                                                                                                    | roject Fl <u>a</u> sh                                                                                                    | Debug Peripherals Tools SVCS Window Help                                                                                                    |                                       |
|----------------------------------------------------------------------------------------------------|----------------------------------------------------------------------------------------------------|----------------------------------------------------------------------------------------------------|---------------------------------------|
| 🗋 💕 🖬 🖉 🗌                                                                                                    | x 🖻 🛍 🛛                                                                                                    | 9 ℃ ← →   整 整 整 後 字 症 //2 //2 @ GPIO 🛛 🗟 🖋 🔍 🔹 🔗 🔗 🍓 🖬 • 🔦                                                                                                    |                                       |
| 👫 📃 🚳 🖓                                                                                                    | 0+ {}+ *()                                                                                                    |                                                                                                    |                                       |
| Registers                                                                                                    | д 🗵                                                                                                    | Disassembly                                                                                                    | д 🗙                                   |
| Registers           Register           Core           Ri           Ri | 0         2           Yalue         0x2000374           0x0000000         0x0000000           0x0000000         0x0000000           0x0000000         0x0000000           0x0000000         0x0000000           0x00000000         0x0000000           0x00000000         0x0000010           0x00000000         0x0000100           0x00000100         0x0000100           0x00000100         0x0000100           0x00000100         0x00000100           0x00000100         0x00000100           Thread         Privilseed           MSP         981459           0.08814590         0.08814590 | <pre>Disssembly<br/>Disssembly<br/>Dissembly<br/>Dissembly<br/>Disssembly<br/>Dissembly<br/>Dissembly</pre> | ↓ ↓ ↓ ↓ ↓ ↓ ↓ ↓ ↓ ↓ ↓ ↓ ↓ ↓ ↓ ↓ ↓ ↓ ↓ |
| Im Project Regist<br>Command<br>Load "C:\\User<br>* JLink Info: F                                                                                                    | ers<br>//liukai/ll                                                                                                    | 36     }       37     //Initializes GPI0       39     void GPI0Init(void)       40     CHI0 TaitTurol (chi0 TaitTuro)       41     CHI0 TaitTurol (chi0 TaitTuro)       41     CHI0 TaitTurol (chi0 TaitTuro)       41     CHI0 TaitTurol (chi0 TaitTuro)       5     Call Stack + Locals       Name       Location/Value     Type       • Occore after reset via DENCR.VC_COREREST.     • • • main                                                                                                    | ><br>2 2                              |
| * JLink Info: H                                                                                                    | leset: Reset                                                                                                    | t device via AIRCR.SYSRESETREQ.                                                                                                    |                                       |
| <                                                                                                    |                                                                                                    | >                                                                                                    |                                       |
| >                                                                                                    |                                                                                                    |                                                                                                    |                                       |
| ASSIGN BreakDis                                                                                                    | able Break                                                                                                    | Enable BreakKill BreakList BreakSet BreakAccess 🛛 🚱 Call Stack + Locals 🗖 Memory 1                                                                                                    |                                       |
|                                                                                                    |                                                                                                    | J-LINK / J-TRACE Cortex t1: 0.09814590 sec L:26 C:1 C                                                                                                    | AP NUM SCRL OVR I .:                  |

# 1.3 参考设计

Gowin\_EMPU(GW1NS-4C)支持 ARM Keil MDK(V5.26 及以上版本) 软件环境的参考设计,通过此链接获取如下参考设计: <u>cdn.gowinsemi.com.cn/Gowin\_EMPU\_V1.1.zip</u>

 $Gowin\_EMPU\ref\_design\MCU\_RefDesign\Keil\_RefDesign$ 

# $2_{\text{GOWIN MCU Designer}}$

# 2.1 软件安装

高云半导体网站提供 GOWIN MCU Designer (V1.1 及以上版本) 软件 安装包下载 <u>http://www.gowinsemi.com.cn/prodshow.aspx</u>。

注!

GOWIN MCU Designer (V1.1 及以上版本) 软件安装与配置,请参考 <u>SUG549</u>, *GOWIN MCU Designer 用户指南*。

# 2.2 工程模板

使用 GOWIN MCU Designer 软件进行 Gowin\_EMPU(GW1NS-4C)软件 编程设计,需要创建工程、配置编译选项、编写代码、编译、下载和在线调 试。

# 2.2.1 创建工程

#### 创建工程

选择菜单栏 "File > New > C Project",如图 2-1 所示。

- 建立项目名称和位置;
- 选择项目类型 Empty Project;
- 选择工具链 ARM Cross GCC。

#### 图 2-1 创建工程

| W C Project                                                                                                    |                                             |                                                 | _               |                  | ×  |
|----------------------------------------------------------------------------------------------------|---------------------------------------------|-------------------------------------------------|-----------------|------------------|----|
| <b>C Project</b><br>Create C project of selected typ                                                                                            | e                                           |                                                 |                 |                  | \$ |
| <u>P</u> roject name: gowin_led<br>☑ Use <u>d</u> efault location                                                                               |                                             |                                                 |                 |                  |    |
| Location: C:\GMD\workspace\g                                                                                                    | gowin_led                                   |                                                 |                 | B <u>r</u> owse. |    |
| Choose file system: o<br>Project type:<br>Executable<br>Empty Project<br>Hello World ARM C<br>Hello World RISC-V<br>Show project types and tool | Project<br>C Project<br>c hains only if the | Toolchains:<br>ARM Cross GCC<br>RISC-V Cross GC | C<br>e platform |                  |    |
| ?                                                                                                    | < <u>B</u> ack                              | <u>N</u> ext >                                  | Einish          | Cance            | 1  |

# 选择平台配置类型

选择平台配置类型"Debug"和"Release",如图 2-2 所示。

#### 图 2-2 选择平台类型配置

| W C Project                       |                                     |                                   |                  |              |          |           | $\times$   |
|-----------------------------------|-------------------------------------|-----------------------------------|------------------|--------------|----------|-----------|------------|
| Select Configura                  | ations                              |                                   |                  |              |          |           | $\diamond$ |
| Select platforms                  | and configura                       | tions you wish                    | to deploy on     |              |          |           |            |
| Project type:                     | Executable                          |                                   |                  |              |          |           |            |
| Toolchains:                       | ARM Cross G                         | CC                                |                  |              |          |           |            |
| Configurations:                   |                                     |                                   |                  |              |          |           |            |
| 🗹 🛞 Debug                         |                                     |                                   |                  |              | Sele     | ect all   |            |
| M 🛞 Release                       |                                     |                                   |                  |              | Dese     | lect all  |            |
|                                   |                                     |                                   |                  |              | Advanced | d setting | ys         |
| Use "Advanced<br>Additional confi | settings" buttor<br>gurations can b | n to edit proje<br>be added after | ct's properties. |              |          |           |            |
| ose manage d                      | onigurations c                      | outtons either                    | on toolbar or on | property p   | ages.    |           |            |
| ?                                 |                                     | < <u>B</u> ack                    | <u>N</u> ext >   | <u>F</u> ini | sh       | Cance     | el         |
|                                   |                                     |                                   |                  |              |          |           |            |

#### 选择工具链和路径

选择交叉编译工具链 arm-none-eabi-gcc 及其所在路径,默认配置,如 图 2-3 所示。

#### 图 2-3 选择工具链和路径

| 🐝 C Project     |                                                      |          | ×   |
|-----------------|------------------------------------------------------|----------|-----|
| GNU ARM Cross   | <b>Toolchain</b><br>ain and configure path           |          | \$  |
| Toolchain name: | GNU MCU Eclipse ARM Embedded GCC (arm-none-eabi-gcc) |          | ~   |
| Toolchain path: | C:\GMD\toolchain\ARM_toolchain\bin                   | <br>Brov | vse |
|                 |                                                      |          |     |
|                 |                                                      |          |     |
|                 |                                                      |          |     |
|                 |                                                      |          |     |
|                 |                                                      |          |     |
|                 |                                                      |          |     |
| ?               | < <u>B</u> ack <u>N</u> ext > <u>F</u> inish         | Cance    | 1   |

#### 建立项目工程

完成工程创建后,选择 GOWIN MCU Designer 工作空间 workspace 下 新建的项目工程,添加工程结构和代码,导入软件编程设计。

以软件开发工具包 GMD\_RefDesign 参考设计为例,软件编程设计项目 工程结构及代码如下所示。

- CORE: ARM Cortex-M3 MCU 内核定义
- PERIPHERAL: 外部设备驱动函数库
- STARTUP: MCU 内核引导启动文件
- SYSTEM: 寄存器定义、系统初始化和系统时钟定义
- USER: 用户应用设计
- gw1ns4c\_flash.ld: GMD Flash 链接器

完成项目工程结构建立后,在 GOWIN MCU Designer 的 Project Explorer 视图中选择当前工程,右键选择 "Refresh"选项,自动更新当前项目工程的结构和代码。

# 2.2.2 配置编译选项

GOWIN MCU Designer 的 Project Explorer 视图中,选择当前工程,右

键选择 "Properties > C/C++ Build > Settings" 选项,配置当前工程的参数 选项。

#### 配置 Target Processor 选项

配置"Target Processor"选项,该选项配置,如图 2-4 所示。

以软件开发工具包 GMD\_RefDesign 参考设计为例, Target Processor 选项配置,如下所示。

- Arm family: cortex-m3
- Architecture: Toolchain default
- Instruction set: Thumb (-mthumb)
- Endianness: Toolchain default
- Unaligned access: Toolchain default

#### 图 2-4 配置 Target Processor 选项

| Tool Settings 🛞 Toolchains 📕 Devices                                                 | 🎤 Build Steps 🖳    | Build Artifact 🗟 Binary Parsers 🔄 |
|--------------------------------------------------------------------------------------|--------------------|-----------------------------------|
| 🖄 Target Processor                                                                   | ARM family         | cortex-m3 v                       |
| 🖄 Optimization<br>🆄 Warnings                                                         | Architecture       | Toolchain default                 |
| Debugging                                                                            | Instruction set    | Thumb (-mthumb)                   |
| Weight Cross AKM GNU Assembler Preprocessor                                          | Thumb interwork    | k (-mthumb-interwork)             |
| 🖄 Includes<br>🖄 Warnings                                                             | Eloat ABI          | Toolchain default                 |
| Miscellaneous                                                                        | FPU Type           | Toolchain default                 |
| Preprocessor                                                                         | Unaligned access   | Toolchain default                 |
| 🖉 Includes<br>🖄 Optimization                                                         | AArch64 family     | Generic (-mcpu=generic)           |
| 🖉 Warnings                                                                           | Feature crc        | Toolchain default                 |
| <ul> <li>Wiscellaneous</li> <li>Wiscellaneous</li> <li>Cross ARM C Linker</li> </ul> | Feature crypto     | Toolchain default                 |
| 🖄 General                                                                            | Feature fp         | Toolchain default                 |
| Miscellaneous                                                                        | Feature simd       | Enabled (+simd)                   |
| * Scross ARM GNU Create Flash Image<br>Beneral                                       | Code model         | Small (-mcmodel=small)            |
| Cross ARM GNU Print Size                                                             | Other target flags | rrict-align)                      |
| 😁 General                                                                            | 5 -5-              | L                                 |

#### 配置 Cross ARM GNU Assembler > Preprocessor 选项

配置 "Cross ARM GNU Assembler > Preprocessor > Defined symbols" 选项,该选项配置为 "\_\_\_STARTUP\_CLEAR\_BSS",如图 2-5 所示。

| 🛞 Tool Settings 🛞 Toolchains 🔳 Devices                                                                                                    | 🎤 Build Steps 🚇 Build Artifact 🗟 Binary Parsers 💽                                                                                                    |
|----------------------------------------------------------------------------------------------------|----------------------------------------------------------------------------------------------------|
| <ul> <li>Target Processor</li> <li>Optimization</li> <li>Warnings</li> <li>Debugging</li> <li>Cross ARM GNU Assembler</li> <li>Preprocessor</li> <li>Includes</li> <li>Warnings</li> <li>Miscellaneous</li> <li>Cross ARM C Compiler</li> <li>Preprocessor</li> <li>Includes</li> <li>Optimization</li> <li>Warnings</li> <li>Marinings</li> <li>Miscellaneous</li> </ul> | ✓ Use preprocessor         □ Do not search system directories (-nostdinc)         □ Preprocess only (-E)         □ Defined symbols (-D)         ② ③ ④ ④ ② ⑤ ②         STARTUP_CLEAR_BSS |
| <ul> <li>Stores ARM C Linker</li> <li>General</li> <li>Libraries</li> <li>Miscellaneous</li> <li>Cross ARM GNU Create Flash Image</li> <li>General</li> <li>Cross ARM GNU Print Size</li> <li>General</li> </ul>                                                                                                    | Undefined symbols (-U) 🕢 🕢 🖗 🎘 🖢                                                                                                    |

#### 图 2-5 配置 Cross ARM GNU Assembler > Preprocessor 选项

## 配置 Cross ARM C Compiler > Includes 选项

配置 "Cross ARM C Compiler > Includes > Include paths"选项,该选项配置为当前工程 C 头文件引用路径,如图 2-6 所示。

#### 图 2-6 配置 Cross ARM C Compiler > Includes 选项

| 🛞 Tool Settings 🚷 Toolchains 📕 Devices ,                                                                                                    | 🎤 Build Steps 🚇 Build Artifact 🗟 Binary Parsers 💽                                                                                                    |
|----------------------------------------------------------------------------------------------------|----------------------------------------------------------------------------------------------------|
| <ul> <li>Target Processor</li> <li>Optimization</li> <li>Warnings</li> <li>Debugging</li> <li>Cross ARM GNU Assembler</li> <li>Preprocessor</li> <li>Includes</li> <li>Warnings</li> <li>Miscellaneous</li> <li>Cross ARM C Compiler</li> <li>Preprocessor</li> </ul>                                             | Include paths (-I)       Image: Constant of the system paths (-isystem)         *\${workspace_loc:/\${ProjName}/PERIPHERAL/Includes}"         *\${workspace_loc:/\${ProjName}/SYSTEM}"         *\${workspace_loc:/\${ProjName}/USER}"         *\${workspace_loc:/\${ProjName}/USER}"         Include system paths (-isystem)       Image: Constant of the system |
| <ul> <li>Includes</li> <li>Optimization</li> <li>Warnings</li> <li>Miscellaneous</li> <li>Cross ARM C Linker</li> <li>General</li> <li>Libraries</li> <li>Miscellaneous</li> <li>Cross ARM GNU Create Flash Image</li> <li>General</li> <li>General</li> <li>Cross ARM GNU Print Size</li> <li>General</li> </ul> | Include files (-include) 🕢 🕢 🖗                                                                                                    |

以软件开发工具包 GMD\_RefDesign 参考设计为例,C 头文件路径配置, 如下所示。

- "\${workspace\_loc:/\${ProjName}/CORE}"
- "\${workspace\_loc:/\${ProjName}/PERIPHERAL/Includes}"
- "\${workspace\_loc:/\${ProjName}/SYSTEM}"
- "\${workspace\_loc:/\${ProjName}/USER}"

## 配置 Cross ARM C Linker 选项

配置 "Cross ARM C Linker > General > Script files"选项,该选项配置为 Flash 链接器 "gw1ns4c\_flash.ld",如图 2-7 所示。

#### 图 2-7 配置 Cross ARM C Linker 选项

| 🛞 Tool Settings 🛞 Toolchains 📕 Devices                                                                                                    | 🎤 Build Steps  🚇 Build Artifact                                                           | 🗟 Binary Parsers 🚺                                     |
|----------------------------------------------------------------------------------------------------|-------------------------------------------------------------------------------------------|--------------------------------------------------------|
| <ul> <li>Tool Settings Toolchains Devices</li> <li>Target Processor</li> <li>Optimization</li> <li>Warnings</li> <li>Debugging</li> <li>Cross ARM GNU Assembler</li> <li>Preprocessor</li> <li>Includes</li> <li>Warnings</li> <li>Miscellaneous</li> <li>Cross ARM C Compiler</li> <li>Preprocessor</li> <li>Includes</li> <li>Optimization</li> <li>Warnings</li> <li>Miscellaneous</li> <li>Cross ARM C Linker</li> <li>General</li> <li>Miscellaneous</li> </ul> | Build Steps Build Artifact       Script files (-T)       \${workspace_loc:/\${ProjName}/g | Binary Parsers ( · ·<br>원 원 양 상 상<br>w1ns4c_flash.ld)* |
| <ul> <li>Miscellaneous</li> <li>Cross ARM GNU Create Flash Image</li> <li>General</li> <li>Cross ARM GNU Print Size</li> <li>General</li> </ul>                                                                                                    |                                                                                           |                                                        |

以软件开发工具包GMD\_RefDesign参考设计为例,Flash链接器配置,如下所示。

"\${workspace\_loc:/\${ProjName}/gw1ns4c\_flash.ld}"

# 配置 Cross ARM GNU Create Flash Image 选项

配置 "Cross ARM GNU Create Flash Image > General > Output file format"选项,该选项配置为"Raw binary",如图 2-8 所示。

| Target Processor                                                                                                    | Output file format ( O) Bau binant                                                         |           |   |
|----------------------------------------------------------------------------------------------------|--------------------------------------------------------------------------------------------|-----------|---|
| <ul> <li>Target Processor</li> <li>Optimization</li> <li>Warnings</li> <li>Debugging</li> <li>Cross ARM GNU Assembler</li> <li>Preprocessor</li> <li>Includes</li> <li>Warnings</li> <li>Miscellaneous</li> <li>Cross ARM C Compiler</li> <li>Preprocessor</li> <li>Includes</li> <li>Optimization</li> <li>Warnings</li> <li>Miscellaneous</li> <li>Cross ARM C Linker</li> <li>General</li> <li>Libraries</li> <li>Miscellaneous</li> </ul> | Output file format (-O) Raw binary Section: -j .text Section: -j .data Other sections (-j) | 2 £ 2 7 I | ✓ |
| <ul> <li>➢ General</li> <li>➢ Cross ARM GNU Print Size</li> </ul>                                                                                                    |                                                                                            |           |   |

图 2-8 配置 Cross ARM GNU Create Flash Image 选项

# 配置 Devices 选项

配置"Devices > Device selection"选项,配置器件为"ARM Cortex M3 > ARMCM3",如图 2-9 所示。

#### 图 2-9 配置 Devices 选项

| Name                                                                                                    |                                                   | Details       |                 |               |  |  |  |
|----------------------------------------------------------------------------------------------------|---------------------------------------------------|---------------|-----------------|---------------|--|--|--|
| , and the second second s | ARM Cortex M0                                     | Eamily (12)   | R LR RAM 25     |               |  |  |  |
| >                                                                                                    | ARM Cortex M0 plus                                | Eamily (12)   | 8 kB RAM 25     | 5 kB ROM)     |  |  |  |
| >                                                                                                    | ARM Cortex M1                                     | Family (12)   | 8 kB RAM 25     | 5 kB ROM)     |  |  |  |
| >                                                                                                    | ARM Cortex M23                                    | Family (25)   | 6 kB RAM, 40    | 96 kB ROM)    |  |  |  |
| ~                                                                                                    | ARM Cortex M3                                     | Family (12)   | 8 kB RAM, 25    | 6 kB ROM)     |  |  |  |
|                                                                                                    | ARMCM3                                            | Device (Co    | ortex-M3, Rev   | r2p1, 10 MHz) |  |  |  |
| >                                                                                                    | > ARM Cortex M33 Family (256 kB RAM, 4096 kB ROM) |               |                 |               |  |  |  |
| >                                                                                                    | ARM Cortex M4                                     | Family (12)   | 8 kB RAM, 25    | 6 kB ROM)     |  |  |  |
| evice cor<br>1emory r<br>RMCM3                                                                                                    | re: Cortex-M3<br>nap (Warning: Not yet            | used to gener | rate the linker | scripts!)     |  |  |  |
| Section                                                                                                    | Start                                             | Size          | Startup         |               |  |  |  |
|                                                                                                    | 0~2000000                                         | 0x00020000    | 0               |               |  |  |  |
| IRAM1                                                                                                    | 0x2000000                                         |               |                 |               |  |  |  |

# 2.2.3 编译

完成工程选项配置和代码编写后,编译当前工程,单击工具栏编译按钮 "≤》",或者右键单击当前工程,单击"Build Project"选项,编译产生 Gowin\_EMPU(GW1NS-4C)软件编程设计二进制BIN文件,如图2-10所示。

#### 图 2-10 编译

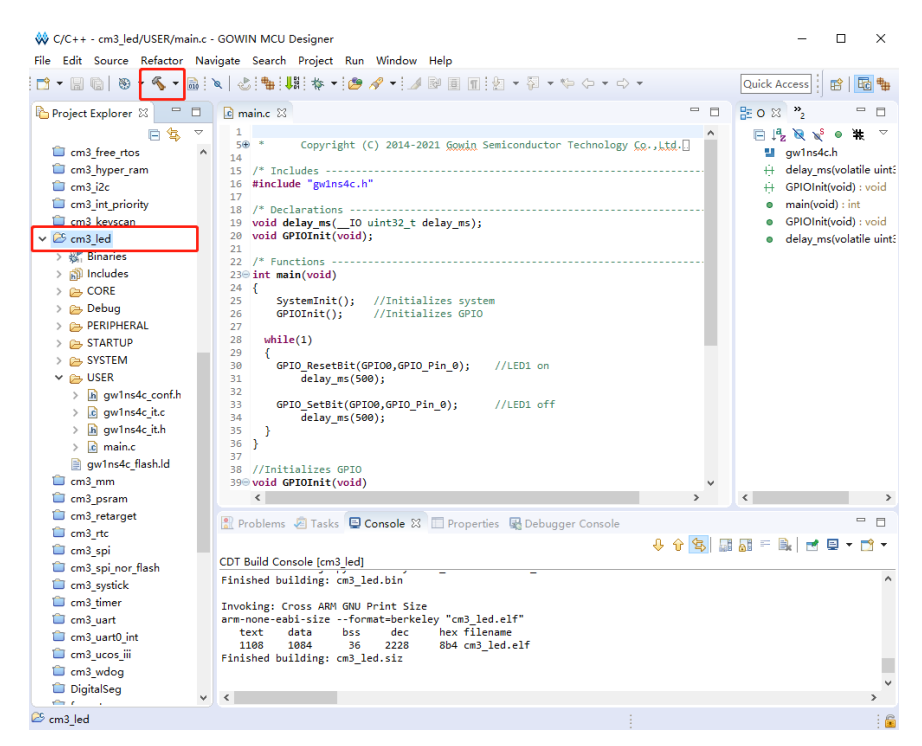

# 2.2.4 下载

使用下载软件 Programmer,下载软件编程设计二进制 BIN 文件。

单击 GOWIN MCU Designer 菜单栏 "Run > Programmer"或工具栏 Programmer "₩",打开下载软件 Programmer,如图 2-11 所示。

| 🔆 C/C++ - cm3_led/USER/main.c           | - GOWIN MCU Designer               |                                          |             | – 🗆 ×                                     |
|-----------------------------------------|------------------------------------|------------------------------------------|-------------|-------------------------------------------|
| File Edit Source Refactor Na            | avigate Sear <u>ch Pr</u> oject Ru | n Window Help                            |             |                                           |
|                                         | 🔪   💩 : 📫 : 🏥 : 🎄 🗸 🕌              | Programmer                               | ⇒ <b>-</b>  | Ouick Access                              |
|                                         |                                    | P 811                                    |             |                                           |
| 🎦 Project Explorer 🛛 📃 🗖                | 🖸 main.c 🛛 🤎                       | Programmer                               |             | 🗄 O 🛛 🐾 👘 🗖                               |
| 📄 🔩 🗢                                   | 1                                  | Debug History >                          | ^           | 🖻 🕂 😿 🖋 🛛 🗰 🔻                             |
| cm3_free_rtos                           | 5⊕ * Copyri<br>14                  | Debug As >                               | gy Co.,Ltd. | gw1ns4c.h                                 |
| cm3_hyper_ram                           | 15 /* Includes                     | Debug Configurations                     |             | ++ delay_ms(volatile uint:                |
| 📋 cm3_i2c                               | 16 #include "gw1n:                 | Toggla Brasknoist (trl+Chift+P           |             | + GPIOInit(void) : void                   |
| cm3_int_priority                        | 1/<br>18 /* Declaration            | Tabala Lias Presidentiat                 |             | main(void) : int                          |
| cm3_keyscan                             | 19 void delay_ms(                  | Toggle Line Breakpoint                   |             | <ul> <li>GPIOInit(void) : void</li> </ul> |
| ✓ 25 cm3_led                            | 20 void GPIOInit(                  | loggle Method Breakpoint                 |             | delay_ms(volatile uint:                   |
| > 🖑 Binaries                            | 21<br>22 /* Functions -            | Toggle Watchpoint                        |             |                                           |
| > 🗊 Includes                            | 23⊖ int main(void) 🄌               | Skip All Breakpoints Ctrl+Alt+B          |             |                                           |
| > 🗁 CORE                                | 24 {                               | Remove All Breakpoints                   |             |                                           |
| > 👝 Debug                               | 25 Systeminit<br>26 GPIOInit()     | Breakpoint Types >                       |             |                                           |
| > 🗁 PERIPHERAL                          | 27                                 |                                          | ,           |                                           |
| > 👝 STARTUP                             | 28 while(1)                        |                                          |             |                                           |
| > 👝 SYSTEM                              | 30 GPTO ResetBit                   | (GPTO0.GPTO Pin 0): //LED1 on            |             |                                           |
| 🗸 🗁 USER                                | 31 delay_ms(                       | 500);                                    |             |                                           |
| > h gw1ns4c_conf.h                      | 32                                 |                                          |             |                                           |
| > 🖻 gw1ns4c_it.c                        | 34 delay ms(                       | 500,GPI0_PIN_0); //LEDI OTT              |             |                                           |
| > h gw1ns4c_it.h                        | 35 }                               | /;                                       |             |                                           |
| > 🖻 main.c                              | 36 }                               |                                          |             |                                           |
| gw1ns4c_flash.ld                        | 37<br>38 //Initializes GPT         | 3                                        |             |                                           |
| Cm3_mm                                  | 39 void GPIOInit(voi               | 4)                                       | ~           |                                           |
| Cm3_psram                               | <                                  |                                          | >           | < >                                       |
| cm3_retarget                            | Roblems R Tasks                    | Concolo 💥 🔲 Proportion 🖓 Dobugger Concol |             |                                           |
| Cm3_rtc                                 | Tasks                              |                                          |             |                                           |
| 👕 cm3_spi                               |                                    | -                                        | 4 6 🔁 🔢     | 🔊 = 🖻 🖂 🖬 🖌 🖂 🔺                           |
| cm3_spi_nor_flash                       | CD1 Build Console [cm3_lec         | ij                                       |             |                                           |
| Cm3_systick                             | Finished building: cm3             | _led.bin                                 |             | ^                                         |
| cm3_timer                               | Invoking: Cross ARM GN             | J Print Size                             |             |                                           |
| Cm3_uart                                | arm-none-eabi-sizefe               | ormat=berkeley "cm3_led.elf"             |             |                                           |
| cm3_uart0_int                           | text data bs:                      | s dec hex filename                       |             |                                           |
| 📋 cm3_ucos_iii                          | Finished building: cm3             | led.siz                                  |             |                                           |
| Cm3_wdog                                | a                                  | -                                        |             |                                           |
| DigitalSeg                              | 1                                  |                                          |             | , v                                       |
| ~ ~ ~ ~ ~ ~ ~ ~ ~ ~ ~ ~ ~ ~ ~ ~ ~ ~ ~ ~ |                                    |                                          |             | ,                                         |
| 🗠 cm3_led                               |                                    |                                          |             |                                           |

#### 图 2-11 下载软件 Programmer 选项

单击下载软件 Programmer 菜单栏 "Edit > Configure Device" 或工具 栏 Configure Device "☞",打开 Device configuration。

如果选用器件 GW1NS-4C/GW1NSR-4C,下载选项配置,如图 2-12 所示。

- Access Mode 下拉列表,选择"MCU Mode"选项。
- Operation 下拉列表,选择"Firmware Erase, Program"选项或"Firmware Erase, Program, Verify"选项。

| 🙀 Device configuration  |                                    | ?    | ×  |
|-------------------------|------------------------------------|------|----|
| Device Operation        |                                    |      |    |
| Access Mode:            | MCU Mode                           |      | -  |
| Operation:              | Firmware Erase, Program            |      | -  |
| Firmware Erase, Progra  | Л                                  |      |    |
|                         |                                    |      |    |
|                         |                                    |      |    |
|                         |                                    |      |    |
| - Programming Options   |                                    |      |    |
| File name: E:/desktop/  | mcu_test/m3_4c/gowin_empu_QN48G.fs |      |    |
| 🔄 User Flash Initiali:  | ation                              |      |    |
| -FW/MCU/Binary Input Op | tions                              |      |    |
| Firmware/Binary File: [ | E:/desktop/mou_test/m3_4c/led.bin  |      |    |
|                         | Save                               | Canc | el |

#### 图 2-12 器件 GW1NS-4C/GW1NSR-4C 下载选项配置

如果选用器件 GW1NSER-4C,下载选项配置,如图 2-12 所示。

- Access Mode 下拉列表,选择 "SecureFPGA Mode"选项。
- Operation 下拉列表, 选择"Firmware Erase, Program Securely"选项。

图 2-13 器件 GW1NSER-4C 下载选项配置

| 🙀 Device configuration                          | ? ×                                                      |
|-------------------------------------------------|----------------------------------------------------------|
| -Device Operation                               |                                                          |
| Access Mode:                                    | SecureFPGA Mode 👻                                        |
| Operation:                                      | Firmware Erase, Program Securely 🔹                       |
| Firmware Erase, Progra<br>Key Authentication Co | am,Verify with Security(One Time Programmable For<br>de) |
| - Programming Options                           |                                                          |
| File name: C:/Users/De                          | esktop/secure_fpga/impl/pnr/secure_fpga.fs               |
| User Flash Initiali                             | zation                                                   |
| -FW/MCU/Binary Input Op                         | tions                                                    |
| Firmware/Binary File:                           | ER_4C/Debug/bk_with_no_enroll_GWINSER_4C.bin             |
|                                                 | Save Cancel                                              |

- "FW/MCU/Binary Input Options > Firmware/Binary File"选项,导入
   Gowin EMPU(GW1NS-4C)软件编程设计二进制 BIN 文件。
- 单击 "Save", 完成下载选项配置。

注!

"Programming Options > File name"选项,导入 Gowin\_EMPU(GW1NS-4C)硬件设计码 流文件,请参考 IPUG932, Gowin\_EMPU(GW1NS-4C)硬件设计参考手册。

完成 Device configuration 后,单击 Programmer 工具栏 "Program/Configure" (事),完成 Gowin\_EMPU(GW1NS-4C)的下载。

# 2.2.5 在线调试

完成 Gowin\_EMPU(GW1NS-4C)软件下载后,如果用户软件设计出现问题,可以连接开发板与 J-LINK 仿真器,在线调试当前 MCU 软件设计(在线调试的 MCU 软件设计必须与下载到芯片中的 MCU 软件设计保持一致)。

Gowin\_EMPU(GW1NS-4C)软件调试流程,包括:

- 配置软件调试等级
- 配置软件调试选项
- MCU JTAG 模式切换
- MCU JTAG 接口切换
- 连接调试仿真器
- 启动软件调试

#### 配置软件调试等级

Project Explorer 视图中,选择当前调试项目工程的"Properties > C/C++ Build > Settings > Tool Settings > Debugging > Debug level"选项,建议配 置调试等级为 Default(-g)或 Maximum(-g3),如图 2-14 所示。

| 🛞 Tool Settings 🛞 Toolchains 📕 Devices | 🎤 Build Steps  🚇 Bui  | d Artifact 🗟 Binary 🔹 🕨 |
|----------------------------------------|-----------------------|-------------------------|
| 🖄 Target Processor                     | Debug level           | Maximum (-g3)           |
| Optimization Warnings                  | Debug format          | Toolchain default 🛛 🗸   |
| Debugging                              | Generate prof inform  | ation (-p)              |
| ✓                                      | Generate gprof infor  | mation (-pg)            |
| 🖄 Preprocessor                         | Other debugging flags |                         |
| 🖄 Includes                             |                       |                         |
| 🖄 Warnings                             |                       |                         |
| Miscellaneous                          |                       |                         |
| V 🛞 Cross ARM C Compiler               |                       |                         |
| Preprocessor                           |                       |                         |
| 2 Includes                             |                       |                         |
| Wornings                               |                       |                         |
| Miscellaneous                          |                       |                         |
| X S Cross ARM C Linker                 |                       |                         |
| General                                |                       |                         |
| Libraries                              |                       |                         |
| Miscellaneous                          |                       |                         |
| ✓                                      |                       |                         |
| 🖉 General                              |                       |                         |
| ✓                                      |                       |                         |
| 🖄 General                              |                       |                         |
|                                        | 1                     |                         |

#### 图 2-14 配置软件调试等级

#### 配置软件调试选项

选择菜单栏 "Run > Debug Configurations > GDB SEGGER J-Link Debugging",右键选择 "New"选项,建立当前工程的软件调试配置选项, 如图 2-15 所示。

#### 图 2-15 建立软件调试配置选项

🗱 Debug Configurations Create, manage, and run configurations 📑 🗈 🗶 🖻 🌩 🗕 Configure launch settings from this dialog: type filter text 📑 - Press the 'New' button to create a configuration of the selected type. C/C++ Application 📄 - Press the 'Duplicate' button to copy the selected configuration. C/C++ Attach to Application 🔀 - Press the 'Delete' button to remove the selected configuration. C/C++ Postmortem Debugger 🔆 - Press the 'Filter' button to configure filtering options. C/C++ Remote Application C GDB Hardware Debugging - Edit or view an existing configuration by selecting it. C GDB OpenOCD Debugging GDB PyOCD Debugging Configure launch perspective settings from the 'Perspectives' preference page. GDB OEMU Debuaaina C GDB SEGGER J New Launch Group 🗶 Delete Filter matched 10 of 61 items ? Debug Close

IPUG928-1.1

选择已建立的调试选项。

1. 选择"Main"选项,配置当前工程的输出映像文件等信息,如图 2-16 所示。

| 冬 | 2-16 | 配置 | Main | 选项 |
|---|------|----|------|----|
|---|------|----|------|----|

| 🐳 Debug Configurations                                                                                                    | ×                                                                                                    |
|----------------------------------------------------------------------------------------------------|----------------------------------------------------------------------------------------------------|
| Create, manage, and run conf                                                                                                    | igurations                                                                                                    |
| Image: Second state state st | Name:       cm3_led Debug         Main       Is Debugger       Startup       Source       Common       SVD Path         Project:       cm3_led       Browse         C/C++ Application:       Debug\cm3_led.elf       Browse         Debug\cm3_led.elf       Yariables       Search Project       Browse         Build (if required) before launching       Build Configuration:       Select Automatically       ✓         O Enable auto build       O Disable auto build       O Disable auto build       ● |
| < >> Filter matched 11 of 62 items                                                                                                    | Re <u>v</u> ert Apply                                                                                                    |
| ?                                                                                                    | <u>D</u> ebug Close                                                                                                    |

**2.** 选择 "Debugger" 选项, 配置 Debugger 器件名称和调试接口等信息, 如图 2-17 所示。

以软件开发工具包 GMD\_RefDesign 参考设计为例, Debugger 选项配置, 如下所示。

- Device name: Cortex-M3
- Endianness: Little
- Connection: USB
- Interface: JTAG
- Connect to running target: Close
- Initial speed: Fixed 1000KHz
- GDB port: 2331
- SWO port: 2332
- Telnet: 2333
- Verify downloads: Open
- Initialize registers on start: Open

- Local host only: Open
- Other options: -singlerun –strict –timeout 0 –nogui
- Command: set mem inaccessible-by-default off

Gowin\_EMPU(GW1NS-4C)仅支持 JTAG 调试接口,不支持 SWD 调试接口。

禁用 Connect to running target 选项。

#### 图 2-17 配置 Debugger 选项

| 🗎 Mair 隊 Debugger 🔪 > Startup 🦃 Source 🔲 Common 🔀 SVD Path |               |                          |                     |                       |                  |                |                        |
|------------------------------------------------------------|---------------|--------------------------|---------------------|-----------------------|------------------|----------------|------------------------|
| J-Link GDB Server                                          | Setup         |                          |                     |                       |                  | _              |                        |
| Start the J-Link                                           | GDB server    | locally                  |                     | Conne                 | ct to running ta | rget           |                        |
| Executable path:                                           | \${jlink_path | )/\${jlink_gdbse         | erver}              |                       |                  | Browse         | e Variables            |
| Actual executable:                                         | C:/Program    | n Files (x86)/SE         | GGER/JLink/.        | ILinkGDBServe         | rCL.exe          |                |                        |
|                                                            | (to change i  | it use the <u>glob</u> a | <u>al or worksp</u> | <u>ace</u> preference | es pages or the  | project pro    | perties page)          |
| Device name:                                               | Cortex-M3     |                          |                     |                       |                  | Support        | <u>ed device names</u> |
| Endianness:                                                | Little        | OBig                     |                     |                       |                  |                |                        |
| Connection:                                                | USB           | OIP                      |                     |                       | (USB serial or   | IP name/ad     | dress)                 |
| Interface:                                                 | ⊖ swd         | JTAG                     |                     |                       |                  |                |                        |
| Initial speed:                                             | OAuto         | OAdaptive                | Fixed               | 1000 kHz              |                  |                |                        |
| GDB port:                                                  | 2331          |                          |                     |                       | -                |                |                        |
| SWO port:                                                  | 2332          | ]                        |                     | 🗹 Verif               | fy downloads [   | 🗸 Initialize r | egisters on start      |
| Telnet port:                                               | 2333          | ]                        |                     | ✓ Loca                | I host only [    | Silent         |                        |
| Log file:                                                  |               |                          |                     |                       |                  |                | Browse                 |
| Other options:                                             | -singlerun    | -strict -timeout         | 0 -nogui            |                       |                  |                |                        |
| ✓ Allocate console                                         | e for the GD  | B server                 |                     | Allocate co           | onsole for semil | hosting and    | SWO                    |
| GDB Client Setup                                           |               |                          |                     |                       |                  |                |                        |
| Executable name:                                           | \${cross_pre  | efix}gdb\${cross         | _suffix}            |                       |                  | Browse         | e Variables            |
| Actual executable:                                         | arm-none-     | eabi-gdb                 |                     |                       |                  |                |                        |
| Other options:                                             |               |                          |                     |                       |                  |                |                        |
| Commands:                                                  | set mem in    | accessible-by-           | default off         |                       |                  |                | ~                      |
|                                                            |               |                          |                     |                       |                  |                |                        |
|                                                            |               |                          |                     |                       |                  |                | $\sim$                 |

#### MCU JTAG 模式切换

使用下载软件 Programmer,将 Gowin\_EMPU(GW1NS-4C)的 MCU JTAG 模式,由下载模式切换到调试模式。

单击 GOWIN MCU Designer 菜单栏 "Run > Programmer" 或工具栏 Programmer "↓ ",打开 Programmer 下载软件,如图 2-11 所示。

单击 Programmer 菜单栏 "Edit > Configure Device"或工具栏 "Configure Device" ( ), 打开 Device configuration。

如果选用器件 GW1NS-4C/GW1NSR-4C, MCU JTAG 模式切换配置, 如图 2-18 所示。

- Access Mode 下拉列表,选择"MCU Mode"选项。
- Operation 下拉列表,选择 "Connect to JTAG of MCU"选项。

#### 图 2-18 器件 GW1NS-4C/GW1NSR-4C MCU JTAG 模式切换配置

| 🙀 Device configuratio | on                     | ?       | $\times$ |
|-----------------------|------------------------|---------|----------|
| -Device Operation     |                        |         |          |
| Access Mode:          | MCV Mode               |         | -        |
| Operation:            | Connect to JTAG of MCU |         | -        |
| Connect to JTAG of    | £ MCV.                 |         |          |
|                       |                        |         |          |
|                       |                        |         |          |
|                       |                        |         |          |
|                       |                        | Save Ca | ncel     |

如果选用器件 GW1NSER-4C, MCU JTAG 模式切换配置, 如图 2-19 所示。

- Access Mode 下拉列表,选择"SecureFPGA Mode"选项。
- Operation 下拉列表,选择 "Connect to JTAG of MCU"选项。

#### 图 2-19 器件 GW1NSER-4C MCU JTAG 模式切换配置

| 👾 Device configurat | tion                   | ?     | ×   |
|---------------------|------------------------|-------|-----|
| -Device Operation-  |                        |       |     |
| Access Mode:        | SecureFPGA Mode        |       | -   |
| Operation:          | Connect to JTAG of MCU |       | -   |
| Connect to JTAG     | of MCU.                |       |     |
|                     | Sav                    | e Can | cel |

● 单击 "Save",完成 MCU JTAG 模式切换配置。

完成 Device configuration 后,单击 Programmer 工具栏 "Program/Configure" (事),完成 MCU JTAG 模式切换。

#### MCU JTAG 接口切换

以软件开发工具包 DK-START-GW1NSR4C-QN48G V1.1 开发板为例。

手动将开发板上 SW3、SW4、SW5、SW6 拨码开关(JTAG 接口 TCK、 TDO、TDI 和 TMS)由 "FT232"(Download)切换为 "J-LINK"(Debug)。

注!

• 在 MCU JTAG 模式切换和 MCU JTAG 接口切换过程中,必须保持开发板上电状态, 不可断电。 • 如果中途开发板断电,重新上电后自动还原为 MCU JTAG 下载模式。

#### 启动软件调试

连接 J-LINK 仿真器。

单击工具栏 Debug "☆ ▼",进入调试状态,可以进行断点设置、单步 调试、复位和运行等操作,如图 2-20 所示。

#### **图 2-20** 启动软件调试

| W Debug - cm3_led/USER/main.c - GOWIN MCU Design<br>File Edit Source Refactor <u>N</u> avigate Search <u>P</u> roje | er<br>ect <u>R</u> un <u>W</u> indow | / Help       |          |             |           |          | -            |              | ×                  |
|----------------------------------------------------------------------------------------------------|--------------------------------------|--------------|----------|-------------|-----------|----------|--------------|--------------|--------------------|
| 📑 🗝 🔚 🐘 🔪 🕪 🗉 🔳 🙌 🎝 🖓 🔐 H                                                                                           | • 🗟 🗷 🕹 🖣                            | ↓ 日 参 ▼ (    | D 🕶 🍅 🔗  | - 🥖 🐓       | • 🚰 • 🐐   | - 🔶 🗸    | ⇒ ▼          |              |                    |
|                                                                                                    |                                      |              |          |             | Qui       | ck Acces | s 🛛 🖻        | 🖬 🐐          | *                  |
| ₩ Debug 🛛                                                                                                    | 🍇 i i i 🗸 🖓 🖓                        | (x)= Variab  | 🛛 💊 Brea | ak 388 Reg  | ist 🕆 Pe  | riph 1   | \Lambda Modu | iles 🗖       |                    |
| ✓                                                                                                    |                                      |              |          |             |           | K.       | ⇒ti ⊟        | 11 1         | $\bigtriangledown$ |
| ✓ <sup>™</sup> cm3_led.elf                                                                                          |                                      | Name         |          | Туре        |           |          | Value        |              |                    |
| ✓                                                                                                    |                                      |              |          |             |           |          |              |              |                    |
| main() at main.c.su 0x18a                                                                                           |                                      |              |          |             |           |          |              |              |                    |
| arm-none-eabi-gdb                                                                                                   |                                      |              |          |             |           |          |              |              |                    |
| 📕 Semihosting and SWV                                                                                               |                                      | <            |          |             |           |          |              |              | >                  |
|                                                                                                    |                                      |              |          |             |           |          |              |              | $\widehat{}$       |
|                                                                                                    |                                      | <            |          |             |           |          |              |              | >                  |
| i main.c ⊠                                                                                                    |                                      |              |          | - 8         | 🗄 🗄 Outli | ne 🛙     |              |              |                    |
| 23⊖ int main(void)                                                                                                  |                                      |              |          | ^           |           | E 🖡      | 🛛 🔍 🖋        | ● 牂          | $\bigtriangledown$ |
| 24 1<br>25 SystemInit(); //Initializes system                                                                       |                                      |              |          |             | 9 B       | gw1ns4   | c.h          |              |                    |
| 26 GPIOInit(); //Initializes GPIO                                                                                   |                                      |              |          |             | ++        | delay_n  | ns(volatil   | e uint32_    | t) : vc            |
| 28 while(1)                                                                                                    |                                      |              |          |             |           | main(vo  | oid) : int   | void         |                    |
| 29 {<br>230 GPIO_ResetBit(GPIO0,GPIO_Pin_0); //I                                                                    | LED1 on                              |              |          |             | •         | GPIOIni  | t(void) :    | void         |                    |
| 31 delay_ms(500);                                                                                                   |                                      |              |          |             | •         | delay_n  | ns(volatil   | e uint32_    | <b>t)</b> : vc     |
| <pre>33 GPI0_SetBit(GPI00,GPI0_Pin_0); //</pre>                                                                     | LED1 off                             |              |          |             |           |          |              |              |                    |
| 34 delay_ms(500);<br>35 }                                                                                           |                                      |              |          |             |           |          |              |              |                    |
| 36 }                                                                                                    |                                      |              |          | ×           |           |          |              |              |                    |
|                                                                                                    | -                                    |              |          | - M   D     |           |          |              | • -          | _                  |
| E Console 🛛 🖉 Tasks 🦹 Problems 🚺 Executables                                                                        | Memory                               |              |          | K 🔆   🖹 k 🛓 |           | 2        | <b>₽</b> - ( | <u>≯</u> ▼ " |                    |
| cm3_led Debug [GDB SEGGER J-Link Debugging] JLinkGD<br>Reading all registers                                        | BServerCL.exe                        |              |          |             |           |          |              |              | ^                  |
| Performing single step                                                                                              |                                      |              |          |             |           |          |              |              | - 1                |
| Reading all registers                                                                                               |                                      |              |          |             |           |          |              |              |                    |
| Removing breakpoint @ address 0x0000018A, Size =<br>Read 4 bytes @ address 0x0000018A (Data = 0x4620                | = 2<br>02101)                        |              |          |             |           |          |              |              |                    |
| <                                                                                                    |                                      |              |          |             |           |          |              |              | >                  |
|                                                                                                    | Writable                             | Smart Insert | 30 : 1   |             |           |          |              |              | 6                  |

# 2.3 参考设计

Gowin\_EMPU(GW1NS-4C)支持 GOWIN MCU Designer (V1.1 及以上 版本)软件环境的参考设计,通过此链接获取如下参考设计: cdn.gowinsemi.com.cn/Gowin EMPU V1.1.zip

Gowin\_EMPU\ref\_design\MCU\_RefDesign\GMD\_RefDesign

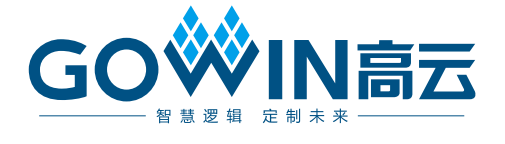